# Chapter 5 Administration - My Profile

5-1 My Profile
5-1-1 Inquiry/Revision
5-2 Password Change
5-2-1 Change

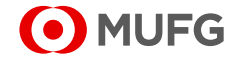

# 5-1 My Profile

# 5-1-1 Inquiry/Revision

This section describes how to inquire about and revise user's own information.

### <u>Steps</u>

#### 1. Select the Menu.

| MUFG                        | COMSULT<br>GLOBAL TRANSACTION BANKING SOLUTI | Cons Cons       | Contact Us     | Print Page Logout<br>SWCUST02 Name [SWCUST02]<br>User200Name<br>MUFG Bank |
|-----------------------------|----------------------------------------------|-----------------|----------------|---------------------------------------------------------------------------|
|                             | Date: 2022.07.06 17:19 [JPN]                 |                 |                |                                                                           |
| C Top Page                  |                                              |                 |                |                                                                           |
| Administration              |                                              |                 |                |                                                                           |
| Customer Desfile            |                                              |                 |                |                                                                           |
| - Inquiry                   |                                              |                 |                |                                                                           |
| - <u>inquiry</u>            |                                              |                 |                |                                                                           |
| User Profile                |                                              |                 |                |                                                                           |
| → Inquiry                   |                                              | Password Reset  |                |                                                                           |
| → Physical OTP Token Activa | ation -                                      |                 |                |                                                                           |
| My Profile                  |                                              |                 |                |                                                                           |
| → Revision / Inquiry        |                                              | Password Change |                |                                                                           |
| © Top Page                  |                                              | ·               | Copyright © ML | JFG Bank, Ltd. All rights reserved.                                       |
| [Administration] menu page  |                                              |                 |                |                                                                           |

(1) On top page, select the [Administration] link.

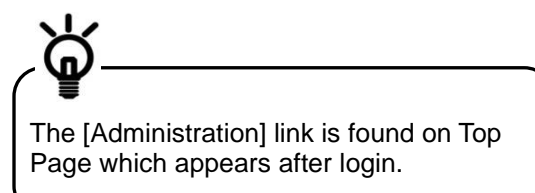

(2) [Administration] menu is displayed. Select [Revision / Inquiry] from [My Profile] section.

#### 2. Confirm/Revise the contents.

| <b>O</b> M                                  | IUFG             |                           |              | 5 1 41               | 1 Help | Contact Us     | Print Page Logout<br>SWCUST02 Name [SWCUST02]<br>User200Name |
|---------------------------------------------|------------------|---------------------------|--------------|----------------------|--------|----------------|--------------------------------------------------------------|
|                                             |                  | Date: 2022.07.06 17:47 [J | PN]          |                      |        |                | MUFG Bank                                                    |
| C Top Page                                  |                  |                           |              |                      | Selec  | t Menu Inquiry | ✔ Go                                                         |
| My Profile                                  | Revision / In    | quiry: Entry              |              |                      |        |                | ECM060101                                                    |
| User Profile                                |                  |                           |              |                      |        |                |                                                              |
| COMSUITE                                    | User ID          |                           | User20       | 00                   |        |                |                                                              |
| User Name                                   |                  | User20                    | 00Name       |                      |        |                |                                                              |
|                                             | Administrato     | r                         | Yes          |                      |        |                |                                                              |
| e-mail Addres                               | 55               |                           | User2        | User200@SWCUST02.com |        |                |                                                              |
| e-mail Notific                              | ation for Approv | al Flow                   | 0            |                      |        |                |                                                              |
| e-mail Addres                               | ss for Password  | / Challenge Code          |              |                      |        |                |                                                              |
| Mobile Phone Number (CountryCode / Number)  |                  | (* 81                     | ) 1234567890 |                      |        |                |                                                              |
| Description of \$1                          | C Familes        |                           |              |                      |        |                |                                                              |
| # Service                                   | C                | ontracting Branch         |              | Customer ID          | User   | ID Reg         | istration Date                                               |
| 1 GCMS PI                                   | us J             | apan                      |              | SWCUST02             | User2  | 2022           | 2.06.21                                                      |
|                                             |                  |                           |              |                      |        |                | OK Cancel Reset                                              |
| C Top Page                                  |                  |                           |              |                      |        | Copyright @ ML | JFG Bank, Ltd. All rights reserved.                          |
| [My Profile Revision / Inquiry: Entry] page |                  |                           |              |                      |        |                |                                                              |

(1) Confirm the contents.

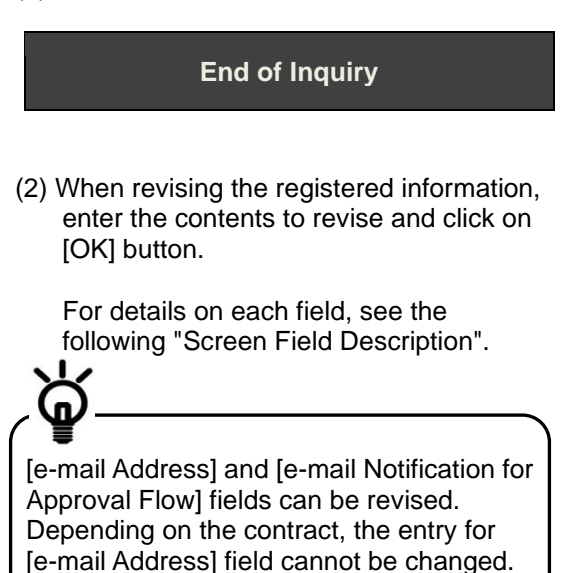

**End of Revision** 

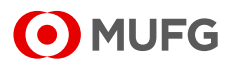

## Screen Field Description

| Field                                                        | Description                                                                       | Remarks                                                                                                    |
|--------------------------------------------------------------|-----------------------------------------------------------------------------------|----------------------------------------------------------------------------------------------------|
| User Profile                                                 |                                                                                   |                                                                                                    |
| COMSUITE                                                     | COMSUITE                                                                          |                                                                                                    |
| User ID                                                      | Displays User ID.                                                                 |                                                                                                    |
| User Name                                                    | Displays User Name.                                                               |                                                                                                    |
| Administrator                                                | Displays whether the user is<br>Administrator or User.                            | <ul><li>Displays one of the following:</li><li>Yes: Administrator</li><li>blank: User</li></ul>                                                                                                    |
| e-mail Address                                               | Enter an e-mail address.                                                          | Max. of 100 alphanumeric characters<br>This address is used to receive the<br>notifications that are listed in<br>"INT 1-2-6 E-mail/SMS Notification<br>Feature".<br>(Depending on the contract, the field<br>cannot be changed.) |
| e-mail Notification for Approval<br>Flow                     | Tick the checkbox to receive the<br>e-mail notification for the approval<br>flow. | <ul> <li>Displays one of the following:</li> <li>ticked: Receive the e-mail notification</li> <li>unticked: Do not receive the e-mail notification</li> </ul>                                                                     |
| e-mail Address for Password /<br>Challenge Code Notification | Displays the e-mail address for<br>password/challenge code<br>notification.       | This address is used to receive the<br>password or challenge code.<br>(Applicable for users who are notified<br>of the password or challenge code via<br>e-mail.)                                                                 |
| Mobile Phone Number<br>(CountryCode / Number)                | Displays your mobile number.                                                      | Customers using mobile OTP tokens<br>will receive a Passcode Notice (SMS)<br>to this phone number at initial<br>authentication.                                                                                                   |
| Permitted SSO Service                                        |                                                                                   |                                                                                                    |
| Service                                                      | Displays available services.                                                      |                                                                                                    |
| Contracting Branch                                           | Displays Contracting Branch of<br>each service.                                   |                                                                                                    |
| Customer ID                                                  | Displays Customer ID for each service.                                            |                                                                                                    |
| User ID                                                      | Displays User ID for each service.                                                |                                                                                                    |
| Registration Date                                            | Displays the initial registration date of each service.                           |                                                                                                    |

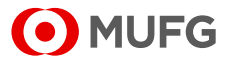

# 5-2 Password Change

## 5-2-1 Change

T This section describes how to change the user's own password.

### <u>Steps</u>

#### 1. Select the Menu.

| • MUFG                        | COMSUITE<br>GLOBAL TRANSACTION BANKING SOLUTIONS | († <u>Help</u>                     | Contact Us     | Print Page Logout<br>SWCUST02 Name [SWCUST02]<br>User200Name<br>MUFG Bank |
|-------------------------------|--------------------------------------------------|------------------------------------|----------------|---------------------------------------------------------------------------|
|                               | Date: 2022.07.06 17:19 [JPN]                     |                                    |                |                                                                           |
| C Top Page                    |                                                  |                                    |                |                                                                           |
| Administration                |                                                  |                                    |                |                                                                           |
| Customer Profile              |                                                  |                                    |                |                                                                           |
| → Inquiry.                    |                                                  |                                    |                |                                                                           |
| User Profile                  |                                                  |                                    |                |                                                                           |
| → Inquiry                     | → Passwor                                        | d Reset                            |                |                                                                           |
| → Physical OTP Token Activity | ation                                            | → <u>OTP Token Request / Reset</u> |                |                                                                           |
| My Profile                    |                                                  |                                    |                |                                                                           |
| → <u>Revision / Inquiry</u>   | → Passwor                                        | d Change                           |                |                                                                           |
| C Top Page                    |                                                  |                                    | Copyright © MU | FG Bank, Ltd. All rights reserved.                                        |
| [Administration] menu page    |                                                  |                                    |                |                                                                           |

2. Change the password.

| Password Change             |       | SS011    |
|-----------------------------|-------|----------|
| Current Password            |       | <b></b>  |
| New Password                |       | <b>Ш</b> |
| New Password (Confirmation) |       | <b>=</b> |
| Next                        | Clear | Cancel   |
|                             |       |          |

(1) On top page, select the [Administration] link.

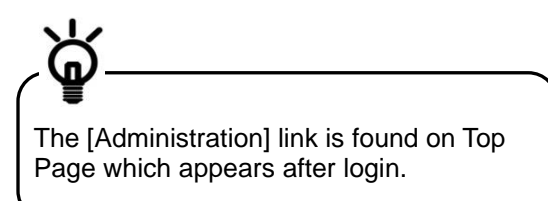

- (2) [Administration] menu is displayed. Select [Password Change] from [My Profile] section.
- (1) Enter the password you are using now in [Current Password] field.
- (2) Enter the new password to set in [New Password] and [New Password (confirmation)] fields.

For details of each field, see the following "Screen Field Description".

(3) Click on [Next] button.

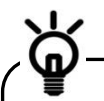

As a security measure, a software keyboard can be used to enter the passwords.

Click on in the password entry field to display the keyboard.

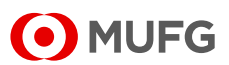

## Screen Field Description

| Field                      | Description                          | Remarks                                                                                                    |
|----------------------------|--------------------------------------|----------------------------------------------------------------------------------------------------|
| Current Password           | Enter the password currently used.   |                                                                                                    |
| New Password               | Enter the new password to set.       | Note:                                                                                                    |
| New Password(confirmation) | Enter the new password to set again. | <ul> <li>Three types of characters can be used for the password: (1) numbers 0-9, (2) alphabets A-Z and a-z (case-sensitive), and (3) symbols (! # \$ % &amp; () + - = ? @ _)</li> <li>Create a password of 8 to 16 characters including all the three types of characters.</li> <li>The new password must be different from the current password and any of the last three passwords used.</li> </ul> |

### 3. The results are displayed.

| MUFG COMSUITE                 |                                                  |  |  |
|-------------------------------|--------------------------------------------------|--|--|
| Password has been changed.    | SS011006                                         |  |  |
|                               | Copyright ⊕ MUFG Bank, Ltd. All rights reserved. |  |  |
| [Password Change Result] page |                                                  |  |  |

- (1) Confirm the results.
- (2) Click on [OK] button. You will be taken back to COMSUITE Portal Top Page.

End of Password Change

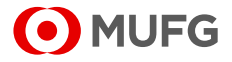